「広報誌・連絡の並び順変更」

広報誌や連絡の中で、よく見る種類を上にしたい!と思ったことはありませんか?実は自由に変えられるんです!

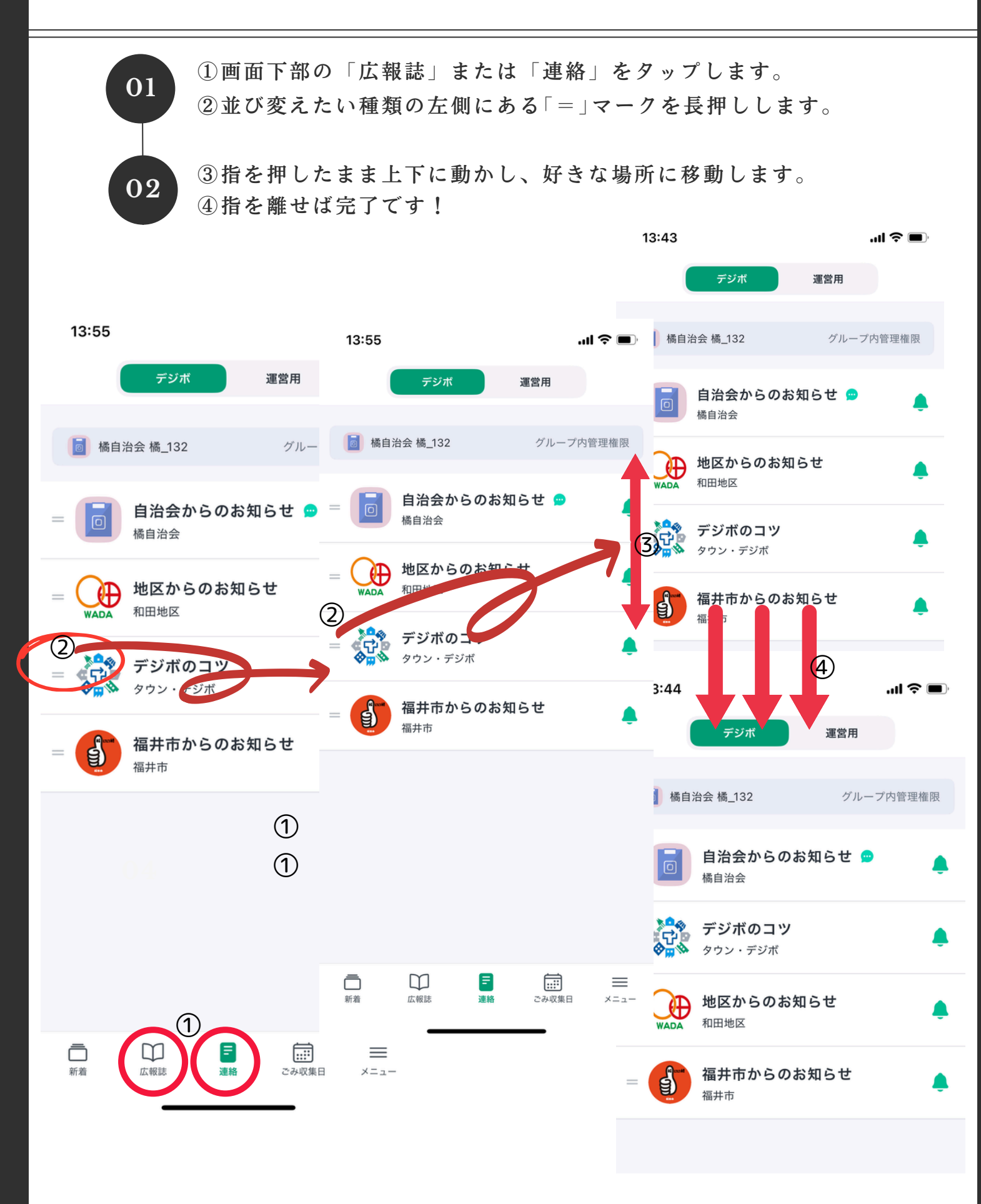